## NUOVO LETTORE

Per iscriverti alla Biblioteca fai click sul tasto presente in alto a sinistra nella pagina e compila tutti i dati richiesti; i campi UTENTE e PASSWORD sono le due informazioni che ti serviranno per effettuare l'accesso come lettore della biblioteca.

| ISCRIZIONE ALLA BIBLIOTECA                                                                                          |            |  |   |  |                             | ISTRUZIONI                                  |
|----------------------------------------------------------------------------------------------------|------------|--|---|--|-----------------------------|---------------------------------------------|
| UTENTE                                                                                                    |            |  | * |  | PASSWORD<br>RIPETI PASSWORD | •                                           |
| COGNOME                                                                                                    |            |  | * |  | NOME                        | *                                           |
| DATA NASCITA                                                                                                    | GG/MM/AAAA |  | * |  | CITTA' (Residenza)          | *                                           |
| CAP (Residenza)                                                                                                    |            |  | * |  | VIA (Residenza)             | *                                           |
| TEL-CEL                                                                                                    |            |  | * |  | LINGUA                      | Italiano 🗸 *                                |
| TEL-CEL(2)                                                                                                    |            |  |   |  | EMAIL(raccomandata)         | *                                           |
| COD. FISCALE                                                                                                    |            |  |   |  | DATA ISCRIZIONE             | 24/01/2021                                  |
| Scheda di iscrizione subordinata alla accettazione delle norme sulla Privacy (Accetto: )<br>Normativa della Privacy |            |  |   |  |                             |                                             |
| CONTROLLA ANNULLA                                                                                                   |            |  |   |  | (I ca                       | ampi contrassegnati con * sono obbligatori) |

- Il campo UTENTE potrà essere al massimo18 caratteri, senza spazi o caratteri speciali
- La PASSWORD è di 8 caratteri senza spazi o caratteri speciali (attenzione alle MAIUSCOLE/minuscole)
- I campi con l'asterisco rosso sono obbligatori
- Il codice fiscale non è controllato
- La casella di accettazione della Privacy deve essere spuntata

Fai click una prima volta su CONTROLLA, poi se non risultano errori su CONFERMA.

Se hai fornito la tua email riceverai un messaggio di conferma dell'iscrizione.

Terminata la fase di registrazione sei automaticamente accettato, quindi puoi accedere e procedere con le prenotazioni

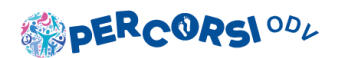

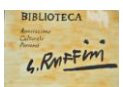